# DNS 重绑定攻击实验

#### 版权归杜文亮所有

本作品采用 Creative Commons 署名-非商业性使用-相同方式共享 4.0 国际许可协议授权。如果您重新混合、 改变这个材料,或基于该材料进行创作,本版权声明必须原封不动地保留,或以合理的方式进行复制或修改。

### 1 实验介绍

本实验目的有两个: (1) 演示 DNS 重绑定攻击的工作原理; (2) 帮助学生获得使用 DNS 重绑定 技术攻击的实践经验。在实验配置中,我们有一个仿真的 IoT 设备,可以通过 Web 页面对其进行控制 (许多 IoT 设备也是如此工作的)。大部分 IoT 设备没有强大的保护机制,一旦攻击者可以直接与之交 互,就能轻易控制这些设备。

在本实验中的仿真 IoT 设备是一个恒温器,用于控制室内的温度。用户需要能与其进行交互才可 以成功设置温度。但由于 IoT 设备部署在防火墙之后,外部计算机无法与 IoT 设备交互,从而无法控 制恒温器。为了突破防火墙的保护,攻击代码必须先进入内网,这并不困难。每次用户从内网访问攻击 者的 Web 站点时,攻击者的 JavaScript 代码就会在用户的浏览器中执行,因此这个代码实际上是运行 在内网中的。但由于浏览器有一个沙盒保护机制,即使攻击者的代码位于内网中,也无法与 IoT 设备 进行交互。

本实验的目的是使用 DNS 重绑定攻击来绕过浏览器沙盒保护,进而使得攻击者的 JavaScript 代 码可以成功地和 IoT 设备进行交互,从而将恒温器的温度设置为一个非常高的值,超出正常温度范围 内。实验包括以下内容:

- DNS 服务器配置
- DNS 重绑定攻击
- 对 IoT 设备进行攻击
- 浏览器的同源策略

相关阅读材料与视频: 关于 DNS 协议与攻击的详细内容可以参考以下材料:

- SEED 教科书, Computer & Internet Security: A Hands-on Approach, 3rd Edition, by Wenliang Du. 详情请见 https://www.handsonsecurity.net.
- SEED 视频 (Section 7), Internet Security: A Hands-on Approach, by Wenliang Du. 详情请见 https://www.handsonsecurity.net/video.html.

**实验实验环境**。 本实验在 SEED Ubuntu 20.04 VM 中测试可行。您可以从 SEED 网站上下载我们预 先构建好的镜像并在您自己的电脑上运行 SEED VM。然而,大多数 SEED 实验可以在云端进行,您 可以按照我们的说明在云端创建 SEED VM。

### 2 背景介绍: IoT (物联网设备)

我们的攻击目标是防火墙后面的一个物联网设备,但我们无法从外部直接访问它。我们的目标是 让内部用户先运行我们的 JavaScript 代码,然后我们的代码通过 DNS 重绑定攻击来成功地和物联网 设备进行交互。

许多物联网设备都有一个简单的内置 Web 服务器,这样用户就可以通过 Web APIs 与这些设备交互。在通常情况下这些物联网设备受防火墙保护,使得它们不能从外部被直接访问。由于这层保护,许 多物联网设备并没有部署强大的身份验证机制。如果攻击者能够找到与它们交互的方法,破坏其安全 性就是一件很容易的事情。

我们使用一个简单的 Web 服务器来模拟这种易受攻击的物联网设备,该服务器提供两个 API: password 和 temperature,为了设置室温,我们需要向服务器的 temperature API 发送一个 HTTP 请求,该请求需要包含两个参数:目标温度值和密码。密码是定期更改的,但可以用 password API 获 取。因此,要想成功设置温度,用户首先需要获得密码,然后在 temperature API 中使用该密码。

这里的密码并不是用于身份验证,它只是用于抵抗跨站请求伪造 (CSRF) 攻击。如果没有这种保护,我们使用一个简单的 CSRF 攻击就足够了,没有必要使用复杂的 DNS 重绑定攻击。为了简单起见,我们用的是一个固定的密码,而在现实系统中,密码会定期重新生成的。我们假设攻击者是不知道这个密码的,他们必须通过 password API 来获取该密码。

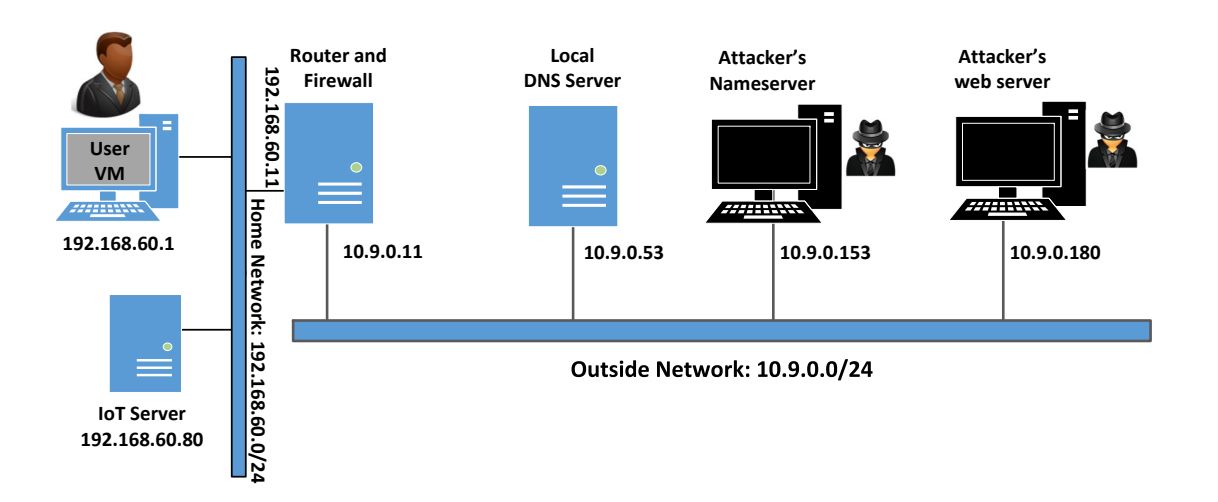

### 3 使用容器搭建实验环境

图 1: 实验环境搭建

在本实验中,我们将使用六台机器。实验环境设置如图1所示。用户机会使用虚拟机,其他均使用容器。在该设置中,我们有两个网络:家庭网络和外部网络。家庭网络模拟典型的家用网络,用户机器和 IoT 设备连接到这个网络,该网络受到路由器上的防火墙的保护。防火墙会拦截所有发往 192.168.60.80 的流量。这样,外部机器就无法访问物联网设备。我们还在路由器上设置了一台网络地址转换(NAT) 服务器,以便家庭网络中的机器能够访问外部网络。第二个网络模拟外部网络环境。除了路由器之外,

还有三个容器连接到这个网络,其中一个作为本地 DNS 服务器,另外两个分别作为攻击者的域名服务器和 Web 服务器。攻击者拥有 attacker32.com 域名,该域名由攻击者的域名服务器容器托管。Web 服务器托管着一个用于攻击的恶意网站。

#### 3.1 容器设置与命令

请从实验的网站下载 Labsetup.zip 文件到你的 VM 中,解压它,进入 Labsetup 文件夹,然后用 docker-compose.yml 文件安装实验环境。对这个文件及其包含的所有 Dockerfile 文件中的内容的详 细解释都可以在链接到本实验网站的用户手册<sup>1</sup> 中找到。如果这是您第一次使用容器设置 SEED 实验 环境,那么阅读用户手册非常重要。

在下面,我们列出了一些与 Docker 和 Compose 相关的常用命令。由于我们将非常频繁地使用这 些命令,因此我们在.bashrc 文件(在我们提供的 SEED Ubuntu 20.04 虚拟机中)中为它们创建了别 名。

```
$ docker-compose build # 建立容器镜像
$ docker-compose up # 启动容器
$ docker-compose down # 关闭容器
// 上述 Compose 命令的别名
$ dcbuild # docker-compose build 的别名
$ dcup # docker-compose up 的别名
$ dcdown # docker-compose down 的别名
```

所有容器都在后台运行。要在容器上运行命令,我们通常需要获得容器里的 Shell 。首先需要使用 docker ps 命令找出容器的 ID,然后使用 docker exec 在该容器上启动 Shell 。我们已经在 .bashrc 文件中为这两个命令创建了别名。

```
$ dockps // docker ps --format "{{.ID}} {{.Names}}" 的别名
$ dockps // docker exec -it <id> /bin/bash 的别名
// 下面的例子展示了如何在主机 C 内部得到 Shell
$ dockps
b1004832e275 hostA-10.9.0.5
0af4ea7a3e2e hostB-10.9.0.6
9652715c8e0a hostC-10.9.0.7
$ docksh 96
root@9652715c8e0a:/#
// 注: 如果一条 docker 命令需要容器 ID, 你不需要
// 输入整个 ID 字符串。只要它们在所有容器当中
// 是独一无二的,那只输入前几个字符就足够了。
```

<sup>1</sup>如果你在部署容器的过程中发现从官方源下载容器镜像非常慢,可以参考手册中的说明使用当地的镜像服务器

如果你在设置实验环境时遇到问题,可以尝试从手册的"Miscellaneous Problems"部分中寻找解决方案。

#### 3.2 配置用户虚拟机

我们需要在用户虚拟机上做进一步的配置。

**步骤 0. 禁用 Firefox 浏览器的 "DNS over HTTPS" 功能** 版本较新的 Firefox 浏览器会默认启用 "DNS over HTTPS" 功能。在该模式下,域名系统 (DNS) 解析可能不会经过本地 DNS 服务器或/etc/hosts 文件。这会给本实验带来问题,因此我们需要将其禁用。进入 Setting,点击"Privacy & Security" 选项卡;找到 "DNS over HTTPS" 选项,然后选择 off。

**步骤 1. 减少 Firefox 的 DNS 缓存时间:** 为了并加快 DNS 响应时间, Firefox 浏览器会缓存 DNS 结果。在默认情况下,这个缓存的过期时间为 60 秒。这也意味着我们的 DNS 重绑定攻击需要等待至少 60 秒。为了让实验更快些,我们把时间减少至 10 秒或更少。在用户主机的 Firefox 浏览器的 URL 字段 中输入 about:config。通过一个警告页面后,我们将看到一些 preferenc 名称及其值。搜索 dnsCache, 找到以下条目并修改它的值:

network.dnsCacheExpiration: 将值设置为10 (默认情况下是60)

完成修改后,我们应退出 Firedox 浏览器然后重启,否则修改不会生效。

**步骤 2. 修改/etc/hosts.** 我们需要在/etc/hosts 文件中添加以下条目。我们将把 www.seedIoT32.com 作为物联网服务器的名称,其 IP 地址为 192.168.60.80。需要使用超级用户权限来修改此文件(使用 sudo):

#### 192.168.60.80 www.seedIoT32.com

在处理这个文件时,检查是否有任何条目包含 attacker32.com,如果有,请将其删除,因为这些 条目可能是我们在做其他 SEED 实验时添加的,它们的存在会对本次实验造成影响。

我们现在可以测试物联网服务器了。在用户虚拟机上的浏览器访问以下网址。如果设置正确,我们 应该能看到一个恒温器。我们还可以通过拖动滑块来更改温度设置。请在实验报告中提供一张相应截 图。

http://www.seedIoT32.com

**步骤 3. 本地 DNS 服务器** 我们需要让用户虚拟机使用环境设置里的本地 DNS 服务器。这可以通 过将本地 DNS 服务器设置为解析器配置文件 (/etc/resolv.conf) 中的第一个 nameserver 条目来实 现。问题是,虚拟机会使用动态主机配置协议 (DHCP) 来获取网络配置参数,如 IP 地址、本地 DNS 服务器等。DHCP 客户端会用 DHCP 服务器提供的信息覆盖 /etc/resolv.conf 文件。

一种解决方法是在/etc/resolvconf/resolv.conf.d/head 文件中添加以下条目(在我们的设置中, 10.9.0.53 是本地域名系统 (DNS) 服务器的 IP 地址):

nameserver 10.9.0.53

这个 head 文件的内容将被添加到动态生成的解析器配置文件的开头。这个文件本来只有一行注释 (the comment in/etc/resolv.conf comes from this head file)。进行更改后,我们需要运行以下命令 以使更改生效:

\$ sudo resolvconf -u

#### 3.3 测试实验环境

配置好用户虚拟机后,使用 dig 命令获得 www.attacker32.com 和 ns.attacker32.com 的 IP 地址。你应该会分别得到 10.9.0.180 和 10.9.0.153。如果你获得的值和这两个有出入,那么说明你 的环境没有配置正确。

我们现在可以测试攻击者的网站了。在用户虚拟机上的浏览器访问以下网址,你应该就能看到攻 击者的网站。请在实验报告中附上相应的截图。

#### http://www.attacker32.com

**注意**。 在其他 SEED 实验中,我们可能已使用过相同的主机名 www.attacker32.com,因此该名称很可能已映射到不同的 IP 地址。所以,如果你没有看到预期的攻击者网站,就应该检查/etc/hosts 文件,并删除所有包含 attacker32.com 的条目。

## 4 针对 IoT 设备进行攻击

我们已经做好了攻击 IoT 设备的准备,为了帮助学生更好地理解攻击的原理,我们将攻击拆分为 以下几个步骤。

#### 4.1 任务 1. 理解同源策略防护

在此任务中,我们将做一些实验来理解浏览器实现的同源策略保护。在用户主机上,我们访问以下 三个 URL。最好是在三个不同的 Firefox 窗口打开这三个页面 (而不是同一个窗口的三个 tab),这样 我们可以同时看到它们。

- URL 1: http://www.seedIoT32.com
- URL 2: http://www.seedIoT32.com/change
- URL 3: http://www.attacker32.com/change

第一个页面我们能看到当前恒温器设定的温度 (见图 2.a)。它每秒都会从 IoT 服务器获取当前的 温度值。我们需要让这个页面保持打开的状态,这样我们可以时刻观察到恒温器当前的温度设定。第二 和第三个页面看上去完全相同 (见图 2.b),只是其中一页面来自物联网服务器,另一台来自攻击者的服 务器。当我们点击这两个页面上的按钮时,都会向物联网服务器发送一个请求,以设定其温度。我们要 将恒温器的温度提高到 99 摄氏度。

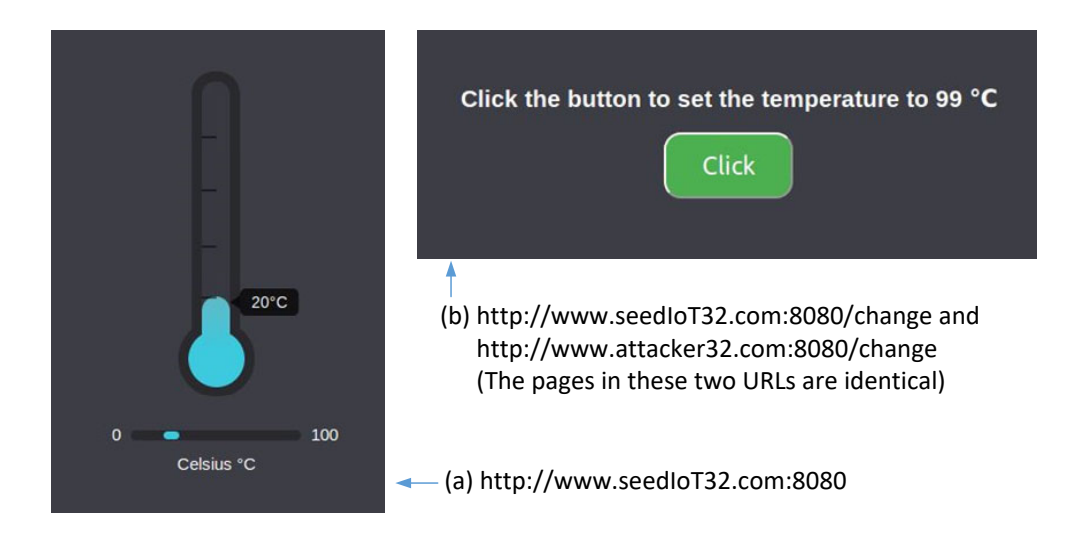

图 2: 从三个 URL 获取的 Web 页面

点击第二和第三个页面中的按钮,描述你的观察。哪个可以成功设置恒温器的温度?请解释为什 么。如果想找到原因,请在 Firefox 浏览器中点击以下菜单序列,会出现一个窗口显示错误信息 (如果 有的话)。提示:出错原因与浏览器实行的同源策略有关。请解释为什么该策略会导致其中一个页面上 的操作失败了。

Web Developer -> Web Console

#### 4.2 任务 2. 攻破同源策略防护

从之前的任务来看,由于浏览器的同源策略的保护机制,看似攻击者页面没法设定恒温器的温度。 本任务的目标就是突破这种保护,让我们可以从该页面设置恒温器的温度。

攻破同源策略防护的想法基于这样一个事实:策略的执行是基于主机名,而不是 IP 地址,所以 只要我们使用 www.attacker32.com 的 URL,就符合同源策略 (SOP),但这并不意味着我们只能与 www.attacker32.com 这个 Web 服务器进行通信。

在用户浏览器向 www.attacker32.com 发送请求之前,它首先需要知道 www.attacker32.com 的 IP 地址。所以用户主机会发出一个 DNS 请求,如果 IP 地址不在缓存中,本地 DNS 服务器就会发送 DNS 查询请求到 www.attacker32.com 的域名服务器。这个服务器是攻击者的,因此,DNS 的响应是 完全受攻击者控制的。

**步骤 1: 修改 JavaScript 代码.** 在攻击者主机中,www.attacker32.com/change 运行的 JavaScript 代码位于文件:/app/rebind\_server/templates/js/change.js中。由于该页面来自 www.attacker32.com 服务器,根据同源策略,它只能与同一服务器交互。因此我们将代码的第一行从 http://www.seediot32.com 改为以下内容 (我们在容器中安装了一个叫做 nano 的简单编辑器):

完成修改之后,重启攻击者的 Web 服务器容器 (参考下面的命令行),接着在用户主机上刷新页面, 并且重新点击按钮。现在还能看到控制台的错误信息吗?请解释你观察到的现象。

```
$ docker ps
```

• • •

78359039627a attacker-www-10.9.0.180

\$ docker container restart 7835

**步骤 2:进行 DNS 重绑定.**我们的 JavaScript 代码会发送 HTTP 请求到 www.attacker32.com,也就是请求会返回到攻击者的机器,这不是我们想要的,我们想要的是将请求发送到 IoT 服务器。这可以通过 DNS 重绑定技术来实现。在攻击者的域名服务器上,我们先将 www.attacker32.com 映射到攻击者 Web 服务器的 IP 地址,这样用户才能从 http://www.attacker32.com/change 获得攻击页面。当用户点击网页上的按钮之前,我们改变 www.attacker32.com 的映射,这次将其映射到 IoT 服务器的 IP 地址。因此,当用户点击页面的按钮时,触发的请求将到达 IoT 服务器。这正是我们想要的攻击效果。

为了改变 DNS 映射,可以修改攻击者的 DNS 服务器容器内的 zone\_attacker32.com 文件。该 域文件可以在 /etc/bind 文件夹中找到。以下是文件的内容。第一项是响应的默认存活时间 TTL (单 位:秒),即响应在 DNS 缓存中可以保留多长时间。这个值可能需要修改。

| \$TTL 1000 |     |    |       |                                                       |  |
|------------|-----|----|-------|-------------------------------------------------------|--|
|            | Q   | IN | SOA   | <pre>ns.attacker32.com. admin.attacker32.com. (</pre> |  |
|            |     |    | 20081 | 11001                                                 |  |
|            |     |    | 8H    |                                                       |  |
|            |     |    | 2H    |                                                       |  |
|            |     |    | 4W    |                                                       |  |
|            |     |    | 1D)   |                                                       |  |
|            |     |    |       |                                                       |  |
|            | Q   | IN | NS    | ns.attacker32.com.                                    |  |
|            |     |    |       |                                                       |  |
|            | Q   | IN | A     | 10.9.0.22                                             |  |
|            | www | IN | A     | 10.9.0.22                                             |  |
|            | ns  | IN | A     | 10.9.0.21                                             |  |
|            | *   | IN | A     | 10.9.0.22                                             |  |

在对域文件进行更改后,运行以下命令来让域名服务器重新加载修订后的配置。

# rndc reload attacker32.com

由于之前执行的任务, www.attacker32.com 的 DNS 映射已经被本地 DNS 服务器缓存了,直到 1000 秒后才会过期。为了缩短等待时间,我们允许学生使用以下命令清除缓存(在本地 DNS 服务器 上)。然而,这个操作只能在攻击开始之前进行。一旦攻击开始,学生不得触碰本地 DNS 服务器。

如果该任务的这两个步骤都正确完成,那么从 www.attacker32.com 的页面点击 change 按钮,将 会使得恒温器的温度设置成功。请在实验报告中给出攻击成功的证据 (截屏)。

#### 4.3 任务 3. 实施攻击

在之前的任务中,用户必须点击按钮来将恒温器设置到一个很高的温度。显然,对于用户来说不 太可能去做这样的事。在此任务中,我们创建了一个 Web 页面来自动完成这一操作,你可以通过以下 URL 进行访问该网页:

#### http://www.attacker32.com

一旦你在用户主机中加载这一页面,你会看到一个计时器正在从 10 倒数到 0。一旦计时器到达 0, JavaScript 代码会向 http://www.attacker32.com 发出一个设置温度的请求,并重新将计时器的计数 到 10。学生需要通过使用 DNS 重绑定技术,使得当计时器到达 0 时,温控器的温度会被设置为 88 摄 氏度。

### 5 Submission

你需要提交一个详细的,带有截图的实验报告来描述你做了什么以及你观察到了什么。你还需要 对有趣的或是令人惊讶的观察结果进行解释。请同时列出重要的代码段并附上解释。简单地附上代码 而不作任何解释将不会得到学分。